# techno

# Les logiciels d'écoconception

MICHEL OURY<sup>11</sup>

La mise en place d'une démarche d'écoconception est une vaste tâche, et derrière ce terme générique se cachent en fait plusieurs étapes : de l'écodesign à l'écomaintenance en passant par l'écodéveloppement et l'écomesure..., toutes les entreprises y vont de leur « éco- » quelque chose.

Il n'est pas possible de passer ici en revue tous les logiciels qui viennent s'insérer dans cette démarche globale : nombre d'entre eux ne proposent pas de version de test ou de pack éducation; certains sont peu clairs, complexes à installer et leurs objectifs sont mal définis.

En voici quelques-uns, accessibles gratuitement en ligne.

## L'analyse du cycle de vie

Dans une démarche d'écoconception, les critères énergétiques (au sens du bilan et donc de l'économie) intervenant tout au long de la vie du produit sont à prendre en compte de même que l'impact de l'utilisation des matériaux sur la qualité de l'environnement. L'impact social est également une donnée du problème.

L'étude du cycle de vie d'un produit est donc une phase importante de sa mise en œuvre.

Pour la mener à bien, le logiciel Team (Tool for Environmental Analysis and Management) de la société Ecobilan, qui a rejoint en 2000 le département développement durable de PriceWaterHouseCoopers, se veut une aide efficace:

«TEAM<sup>™</sup> est l'outil d'Analyse de Cycle de Vie de produits d'Ecobilan. Puissant et flexible, **TEAM™** permet à l'utilisateur de construire et de gérer de larges bases de données et de modéliser n'importe quel système représentant les différentes opérations relatives aux produits, aux procédés et aux activités d'une entreprise.

La fonction de Team est donc d'aider à calculer les coûts et les impacts environnementaux et sociaux de la conception d'un produit, tout au long de sa vie – depuis l'extraction des matières premières jusqu'à la destruction et au recyclage du produit en fin de vie.

Sur le site d'Ecobilan, vous pouvez télécharger gratuitement le fichier zippé de Team Discovery, la version découverte du logiciel. Puis il vous suffit d'extraire son contenu dans le répertoire «TEAM\_Discovery».

La procédure d'installation de cette version n'est pas des plus claires. Dans les fichiers du répertoire «TEAM\_Discovery» se trouve en effet un guide d'installation, en anglais, qui commence, dans le cas d'une première installation du logiciel, par vous dire

**TEAM™** permet de décrire n'importe quel système industriel et d'en calculer les inventaires du cycle de vie associés ainsi que les impacts environnementaux potentiels en conformité avec la série de normes ISO 14040.»

> (Présentation sur le site d'Ecobilan, www.ecobilan.com/fr\_team.php)

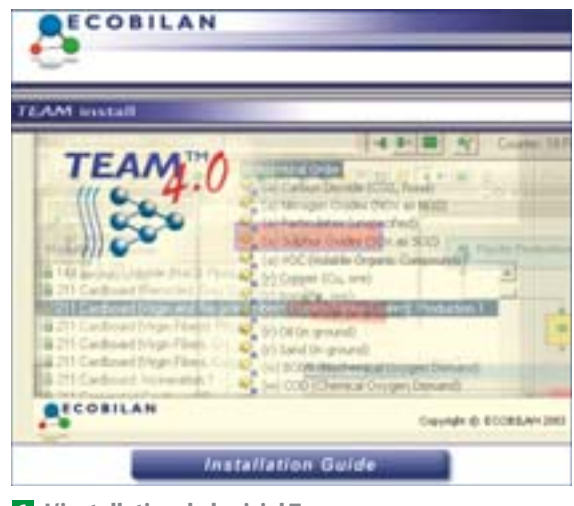

L'installation du logiciel Team

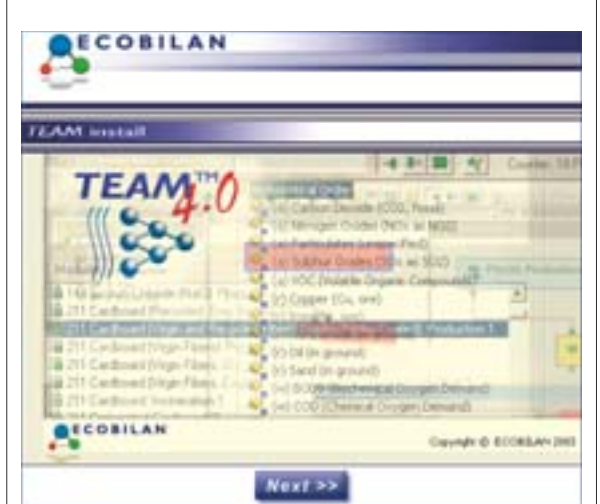

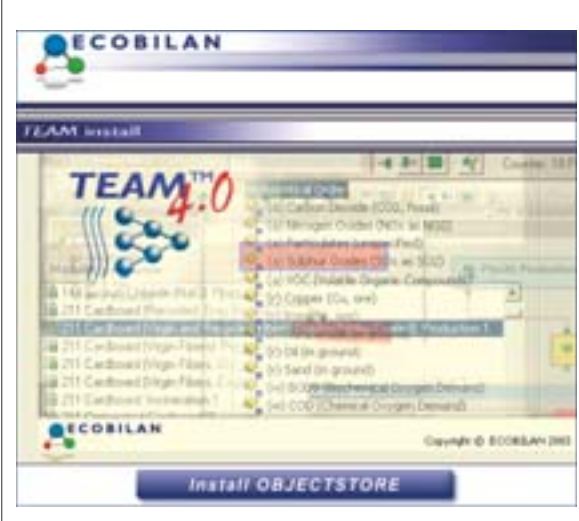

2 Un guidage pas à pas un peu trop basique

3 L'installation d'ObjectStore

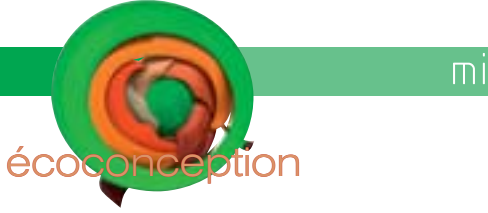

<map name="Map">

function ouvre()

Enregativer in Father Annular

```
<area shape="rect" coords="5,3,288,31" href="index3.html"</pre>
  OnClick="ouvre()">
</map>
```

4 Le code source de la page «index2.html»

<script language='javascript'>

resizable=1, copyhistory=1");

d'insérer le cédérom dans son lecteur. Puisque nous avons téléchargé ce logiciel, cela n'a évidemment aucun sens. Fort heureusement, le fichier « autorun » nous renseigne sur ce qui se serait passé si nous avions introduit ce fameux CD:

## [autorun] OPEN=html setup.html ICON=wisard.ico

Nous en déduisons donc qu'il suffit de cliquer sur le fichier « setup.html » pour pouvoir poursuivre dans un navigateur par défaut la procédure d'installation. La première page qui s'ouvre alors présente l'aspect de l'écran **1**. Comme le guide nous le conseille, nous cliquons donc sur «Installation Guide», ce qui provoque l'ouverture du guide d'installation que nous avions déjà ouvert. Procédure sans intérêt donc. Mais, comme le guide nous le signale, nous revenons dans le navigateur pour constater que nous sommes maintenant dans la page «index1.html» 2 qui nous conseille de cliquer sur « Next» pour atteindre enfin la page «index2.html» 3 qui elle va nous permettre d'installer ObjectStore.

Un examen rapide du code source de cette page **4** nous fait comprendre deux choses:

• un clic sur le bouton d'installation lance le script Java ouvre() :

• ce même clic fait passer le navigateur à la page «index3.html».

Or le script Java a pour unique tâche de lancer l'installation d'ObjectStore (dit également «os» pour les intimes) qui se trouve dans le répertoire «bin/os/» et se nomme « setup.exe » 5.

Si donc nous cliquons sur ce bouton d'installation, nous avons la désagréable surprise de constater qu'au lieu de lancer l'installation, grâce à

## mots-clés

évaluation, logiciel

écoconception,

</script> 5 Le script Java ouvre() ne Setur re de setup.ex antup.com pained up failure de foibe : Application VITE ARE D a eremptiver ca fafaer 1

window.open("bin/os/setup.exe", "index», "toolbar=1,

location=1, directories=1, status=1, scrollbars=1,

6 Le setup n'est pas lancé, mais copié

l'exécution du setup, ce fichier est en fait recopié sur notre disque 6, et que la page «index3.html» est une nouvelle page avec un bouton Next qui conduit à la page «index4.html» qui elle va tenter avec autant d'insuccès d'installer Team, grâce à un clic sur le bouton d'installation qui conduira de la même façon à une recopie du fichier « setup.exe » du répertoire «bin/team/» sur notre disque dur, et simultanément au passage à la page «index5.html» qui conclut en nous disant que c'est fini. Mais tout n'est pas bien qui finit bien car en fait rien ne s'est installé du tout.

Pour faire plus efficace en termes d'installation, il vous faut procéder comme suit:

• Rendez-vous dans le répertoire «\TEAM Discovery\bin\os » de votre disque dur, où vous avez extrait les fichiers en provenance de «TEAM\_ Discovery.zip» de 49 Mo.

Oliquez sur « setup.exe ».

3 Entrez vos coordonnées (nom. prénom et identifiant de votre entreprise).

and Car

7 On choisit «Online Runtime Standalone»

Approved Chevel and T-st

or Greeking

(East

Cause

**4** Faites le choix « *Online Runtime* Standalone» 7.

S Faites le choix d'une installation « Typical».

6 Ne changez ensuite rien au déroulement de l'installation jusqu'à ce qu'elle soit terminée.

Rendez-vous alors dans le répertoire «\TEAM Discovery\bin\team» de votre disque dur, où vous avez extrait les fichiers en provenance de «TEAM\_Discovery.zip».

<sup>3</sup> Cliquez sur « setup.exe ».

Sentrez vos coordonnées (nom, prénom et identifiant de votre entreprise).

• Ne changez ensuite rien au déroulement de l'installation.

[1] Professeur agrégé de génie électrique au lvcée Jean-Perrin de Saint-Ouen-l'Aumône. Courriel: michel.oury@ac-versailles.fr

# techno

Cette double installation d'ObjectStore et de Team a eu pour effet de créer deux répertoires dans votre disque dur principal : « C:\OS » et « c:\ecobilan ».

Vous pouvez accéder aux logiciels par l'accès classique, via « Programmes » comme sur l'écran **3**. N'étant malheureusement pas un spécialiste, je n'ai pas pu juger de la qualité de ce logiciel. Plusieurs remarques toutefois : en anglais, il ne fournit pas toute l'aide que l'on pourrait attendre d'une version découverte ; les tutoriels ne sont pas accessibles sans *login* et mot de passe ; mis

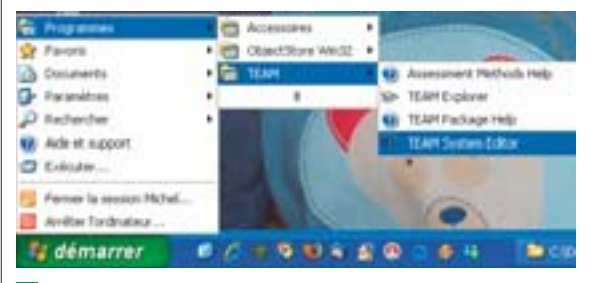

**3** On retrouve les logiciels dans les choix des programmes

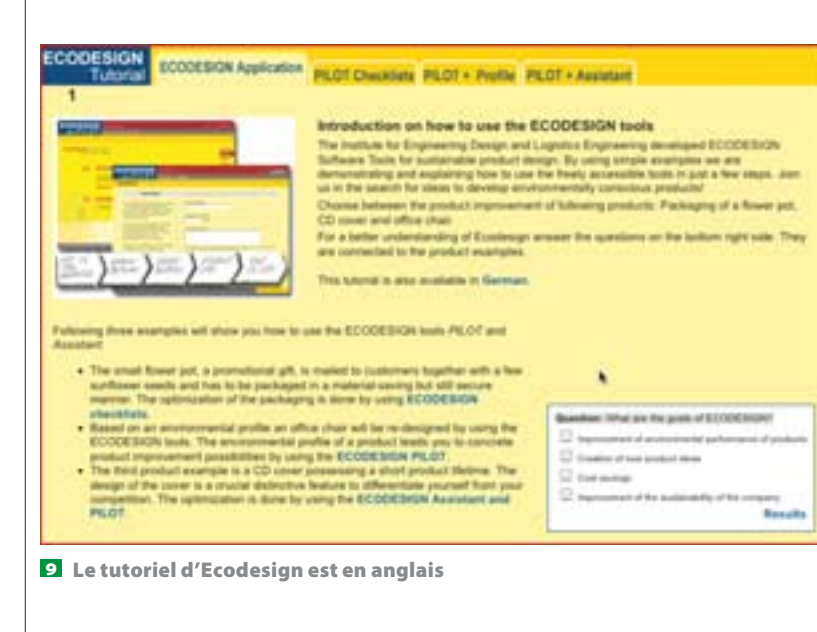

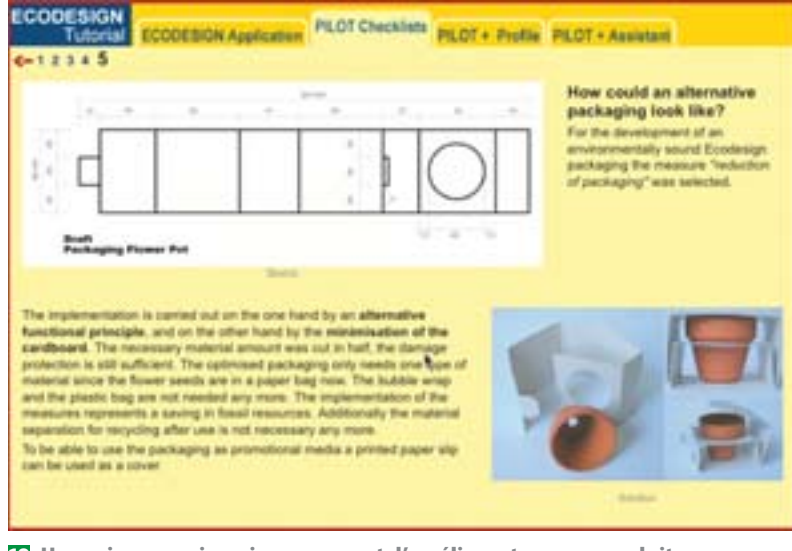

Une prise en main qui vous permet d'améliorer tous vos produits

au point en 1999 pour Windows NT et Windows 98, le logiciel n'a apparemment pas été mis à jour depuis.

## L'amélioration des produits

Dans un autre ordre d'idées, vous trouvez également en ligne un outil qui par un enchaînement de questions successives sur un produit existant va vous conduire à son amélioration. Il s'agit de la suite Ecodesign, Pilot (Product Innovation Learning and Optimization Tool) et Assistant, développée par l'Ecodesign Team (Institute for Engineering Design, Vienna University of Technology):

## www.ecodesign.at

Je vous conseille de commencer par une lecture attentive du tutoriel en ligne à cette adresse :

## www.ecodesign.at/tutorials/ en/01\_appliance/01\_index.html

Il va vous montrer sur trois exemples comment il est possible grâce aux *checklists* (listes de contrôle d'écoconception) d'améliorer des produits tels qu'un emballage de pot de fleurs ou une couverture de cédérom.

L'avantage est cette fois certain : ces pages de formation en anglais fonctionnent et sont de vraies pages de tutoriel avec un petit questionnaire en bas à droite qui permet de vérifier si l'on a bien compris le contenu de chaque page **9**.

La première partie du tutoriel étudie la conception d'un paquet d'emballage de pot de fleurs en utilisant des *checklists*:

« Une entreprise introduit un nouveau produit sur le marché et veut vendre un petit pot de fleurs avec quelques graines de tournesol.

#### Description du produit:

Pot en argile brûlée Diamètre : 27 mm en bas, 47 mm en haut Hauteur : 40 mm Poids : 32 g

La tâche des concepteurs est de trouver, pour ce pot de fleurs, un emballage bien fait, novateur et efficace en termes de marché, et qui prenne en compte les aspects environnementaux au sens de l'écoconception. Tout d'abord, les exigences en matière de pot de fleurs doivent être identifiées. C'est fait en collaboration avec la société, où les premières idées émergent sur ce à quoi pourrait ressembler le produit.

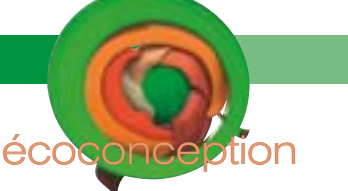

→→→ Besoins de l'entreprise pour l'emballage du pot de fleurs:

• La conception doit être appropriée au pot de fleurs et faire preuve d'innovation.

• Le pot de fleurs et son emballage devrait être utilisables comme support publicitaire.

• Le pot d'argile doit être bien protégé contre les accidents.

• L'emballage doit refléter l'image de l'entreprise. Ces exigences doivent être traduites en paramètres de conception afin qu'elles soient utilisables par les ingénieurs. Une analyse des produits concurrents est très utile pour acquérir de nouvelles idées.»

(Première page du tutoriel, traduction M. O.)

Les pages vont ainsi s'enchaîner. en testant chaque fois votre compréhension du ou des problèmes, jusqu'au produit final **10**.

## La méthode Eco-indicator 99

**« B**asée sur l'approche en cycle de vie, la méthode Eco-indicator 99 attribue un score à chaque impact et permet, dans une perspective d'amélioration, de comparer entre eux les différents impacts. Un exercice qui n'est pas simple: outre qu'il repose sur un grand nombre de travaux scientifiques, il nécessite de donner un poids aux différents impacts. [...] La méthode Eco-indicator 99 a été développée par PRé Consultants, une agence néerlandaise d'écoconception, en partenariat avec le ministère néerlandais du Logement, de l'Aménagement du territoire et de l'Environnement, et grâce à la contribution d'experts scientifiques de l'approche en cycle de vie. Elle est aujourd'hui utilisée par un grand nombre de designers dans le monde.»

(Extrait du site de Bic, voir ci-dessous.)

Vous pouvez trouver des exemples et le détail de cette méthode sur le site suivant:

## www.pre.nl/eco-indicator99/ default.htm

Une application au stylo Bic est disponible à cette adresse: www.bicworld.com/inter\_en/ development/products/eco.asp

## Le choix et la comparaison des matériaux et des procédés

Le choix des matériaux reste dans une démarche responsable l'un des points les plus importants. Présente sur ce

#### Extrait d'une fiche de procédé : le moulage par injection

## Moulage par injection

Annue neuro prenator tes pres alimant la conception de producto que la intellar per interirios. Les produits meniños per injuscione appentisonal Anno terre les sexteres de la conception de produit i des produits de communitation, des atrituits de busses, des puistes inducernelles, des estimateurs, des instruments de communication, des articles malément de pour la rechercha, des journ, des autorilapes de commissiones et des programmest de sports. Experiprement la plan consumiriques et maniferation de apopulation for queries. L'oppopulation de prior in reciperoquante, regrésement solutions particules est la gravise a roir in reciperoquante, regrésement solutions une premise en queries en il les antichagenes et se manufacement pous attenues aux consistemes platemes qui prest éties fancées de prioritere par une planisseux canaste (parcettes) dans la monta, La polymeire se indufface en ministemes canaste (parcettes) dans la manifect et les platers sont éfort

an Bermepholognet, he thermodule analidas at lan alla chacon dros recordos par injection. La co-injection pormet la mondage de piscas area; des matériares, des condenirs on des caencheristiques différents. Le nordege par injection d'alitigate permet la production economieper de praché tran mendanes an utilisant na par inarte ou ins speed de poullege ch or faite des places qui out une pass comparte et une structure

## Attributs économiques

Colt schrif de l'équipement Colt selatif de l'outiliser Importance de la main d'orre

Caractéristiques du procédé

de produite en messe des pritis artiches en pritymins, prisis et avoc des linne schement changer la texture et le davor en modalisat le movie et des déroits fis mondage put injection est le meillene moyen de mplexes. Le fins de vortiere est bou, ou pest facil

11 Une fiche technique de procédé de Granta Design

#### Extrait d'une fiche de matériau : le propylène

#### Polypropylène (PP) (CH2-CH(CH3))n

Recommandations pour la conception

Le polypropyline, PP, dout le primière produdate de 1958, out le friter cadet du polyethylese - une molécule très date de 1958, est le fitter calité du polytitujéne - une malécule tra-semblable aves una peix, des nathcohen de mise est source et des applications três similaires. Comme le PE, il est produit en três grandes quantinés (plos de 30 milliones de tennes par as en 2000), avez un taxo de croissence de presupe 10% per as. Comme le PE àgalement, la longunar de sa nablezide et ses branchements labitmen persont être ajustés per une catilityse intelligente, donnant un persont être ajustés per une catilityse intelligente, donnant un persont être ajustés per une catilityse intelligente. contrôle précis de la résistance à l'anpart et des propriétés qui influencent son aptitude à être navilé ou étiri. Dans sa forme pare, le prépyropyline est influensable et se dégrade à la lamière solaire. Des ignifiquents pervent ralentie sa confraction et des stabilisants los donner sant très bonne stabilité tant aux repronoments UV qu'à Tene donne su salèr simi qc'à la plupart des solictions agaesses.

| d  |  |
|----|--|
| Y. |  |
|    |  |

| Propriéé<br>Dessité<br>Prix                                  | és Générales<br>890 -<br>1.382 - | 910<br>1.61 | kainr3<br>USD/kg |        |            | Propriétés Thermiques<br>Conductor ou indust thermique 7 Bon insolut<br>Conductivité thermique 0.113 - 0.167 Wind              |
|--------------------------------------------------------------|----------------------------------|-------------|------------------|--------|------------|----------------------------------------------------------------------------------------------------|
| Propriétés Mécaniques<br>Module de Yessay (1.896 - 1.55 GPs. |                                  |             |                  |        | GPs.       | Coefficient de dilatation. 122.4 - 110 présid<br>Chalear spécifique (1870 - 1956 J'lig.)<br>Température de fasion. 425 - 445 K |
| Module de<br>Module de                                       | cissillement<br>compressibilité  | 0.3158      | -                | 0,5483 | GPs<br>GPs | Température de transition vitrene 248 - 256 K<br>Température manimale d'utilisation 356 - 380 K                                |
| Mesone de<br>Limite das                                      | dareté Vickers                   | 63          | 1                | 112    | HV<br>MPs  | Temperature minimule d'utilisation 150 + 200 K<br>Propriétés Electriques                                                       |
| Revisioner                                                   | en traction.                     | 21.6        | -                | 41.4   | MPs        | Conduction on isolant electrique ? Box isolant                                                                                 |

Une fiche de matériau de Granta Design

marché depuis plusieurs années, la société Granta Design est à mon avis l'une des meilleures:

## www.grantadesign.com

Les outils fournis par Granta permettent de sélectionner un matériau dans l'une des trois bases de données du pack éducation (CES 2008 EduPack): 64 matériaux et 75 procédés sont disponibles au niveau 1; 91 matériaux et 104 procédés, au niveau 2, avec un contenu plus développé, et, au niveau professionnel, les données techniques portent sur plus de 2900 matériaux et 230 procédés 11 12.

Le logiciel permet en outre de choisir un matériau en définissant les propriétés essentielles souhaitées ou les procédés de fabrication. On peut par exemple commencer par demander de ne retenir que les matériaux pouvant être moulés sous pression, trier les matériaux par leurs critères mécaniques (élasticité, densité, module de Young...), trouver tous les métaux pouvant être extrudés...

Un excellent outil qui bénéficie de plusieurs années d'expérience.